V spletno učilnico oddaš datoteko:

- sliko (oblika .jpg),
- datoteka je lahko v obliki .pdf,
- lahko je tudi Wordova datoteka .docx.

Če boš oddal **sliko** ali **pdf** dokument, ti jo učitelj lahko popravi, oceni, napiše komentar. Oceno in komentar boš videl pri oddani nalogi.

Če pa v učilnico oddaš Wordov dokument, ga učitelj v oddani nalogi ne more pregledati, zato ti predlagam, da Wordov dokument shraniš kot .pdf in pdf dokument oddaš v učilnico.

## Navodilo:

## 1. MOŽNOST

1. Klikni na ukaz »Datoteka« ter izberi možnost »Izvozi«.

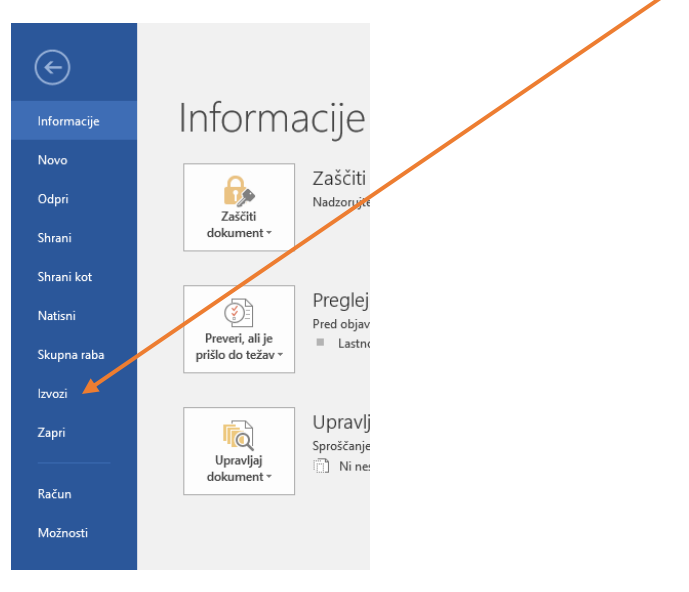

2. V oknu, ki se odpre klikni na »Ustvari PDF/XPS«

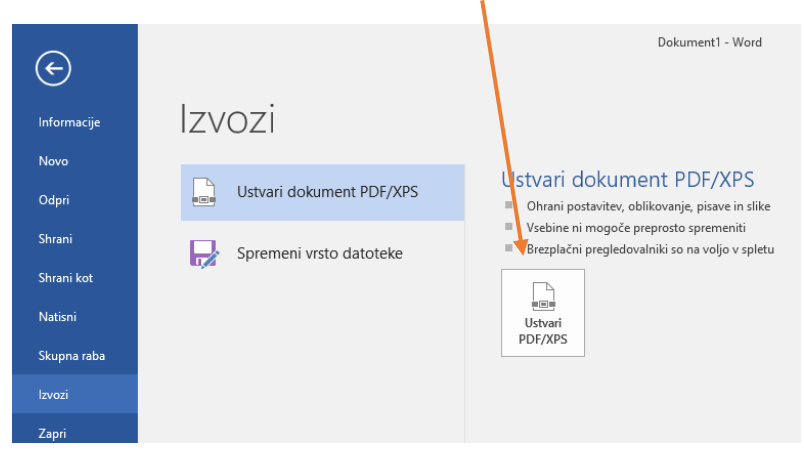

3. Odpre se novo pogovorno okno »Objavi kot PDF ali XPS«, v katerem izbereš mapo, v katero boš datoteko shranil. Vrsta datoteke je izbrana PDF. Označi še možnost Najmanjša velikost (objava v spletu).

Na koncu klikni še gumb »Objavi«.

| Datoteka Us | 🛯 Objavi kot PDF ali XPS                                                                    |                            |                                       | ×                  | Zarb ¥ Povejte, ki    |
|-------------|---------------------------------------------------------------------------------------------|----------------------------|---------------------------------------|--------------------|-----------------------|
| The Kop     | $\leftrightarrow$ $\rightarrow$ $\checkmark$ $\bigstar$ Ta računalnik $ ightarrow$ Dokument | i> √ Č                     | 🔎 Preišči Do                          | kumenti            | AaBbCcDc AaBbCc /     |
| Prilepi     | Organiziraj 🔻 Nova mapa                                                                     |                            |                                       |                    | Brez raz Naslov 1     |
| . Odioz     | 💻 Ta računalnik \land Ime                                                                   | ^                          | Datum spremembe                       | Vrsta ^            | 17 17 14              |
| -           | 3D-predmeti                                                                                 |                            | 28 1 2018 15:27                       | Mana z datotekar   | 1 1 12 1 13 1 14 1 1. |
| 15.         | 🛱 Dokumenti 🗛                                                                               |                            | 7.10.2020 17:46                       | Mapa z datotekar   |                       |
| -           | b Glasba                                                                                    |                            | 2,3,2020 9:19                         | Mapa z datotekar   |                       |
| -           | Namizie CC                                                                                  | Pro                        | 2.11.2018 18:32                       | lapa z datotekar   |                       |
|             | Branosi De                                                                                  |                            | 2.6.2020 9:48                         | Mapa z datotekar   |                       |
| 1           |                                                                                             |                            | 30.9.2020 8:44                        | Mapa z datotekar   |                       |
| 19          | Dr                                                                                          |                            | 27.9.2020 17:19                       | Mapa z datotekar   |                       |
| -           | Videoposnetki                                                                               |                            | 18.10.2020 17:79                      | Mapa z datotekar   |                       |
| . 19        | Liz Windows (C:)                                                                            |                            | 17.10.2020 16:19                      | Mapa z datotekar   |                       |
| -           | Pogon DVD RV                                                                                |                            | 9.12.2018 7:11                        | Mana z datotekar 💙 | •                     |
| 1 - 20      |                                                                                             |                            |                                       | >                  |                       |
| 21.         | Ime datoteke: Kako Wordov dokument shran                                                    | iti v obliki pdf.pdf       |                                       | ~                  |                       |
| -           | Vrsta datoteke: PDF (*.pdf)                                                                 |                            | /                                     | ~                  |                       |
| 22          | Po objavi odpri datoteko                                                                    | Optimiziraj za: 🔘 Sta<br>s | idardna (objava v<br>etu in tiskanje) |                    |                       |
| 4 2         |                                                                                             | O Naj<br>(ob               | jmanjša velikost<br>ojava v spletu)   |                    |                       |
| 5           |                                                                                             | Ν                          | ložnosti                              |                    |                       |
| 2           | ∧ Skrij mape                                                                                | Orodja                     | ▼ Objavi                              | Prekliči           |                       |

## 2. MOŽNOST

1. Klikni na ukaz »Shrani kot«

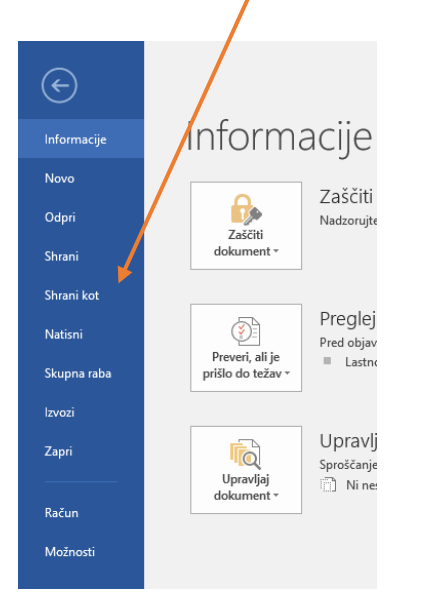

- Poišči mapo v katero boš datoteko shranil.
- 3. V možnosti »Vrsta datoteke« poišči možnost PDF.

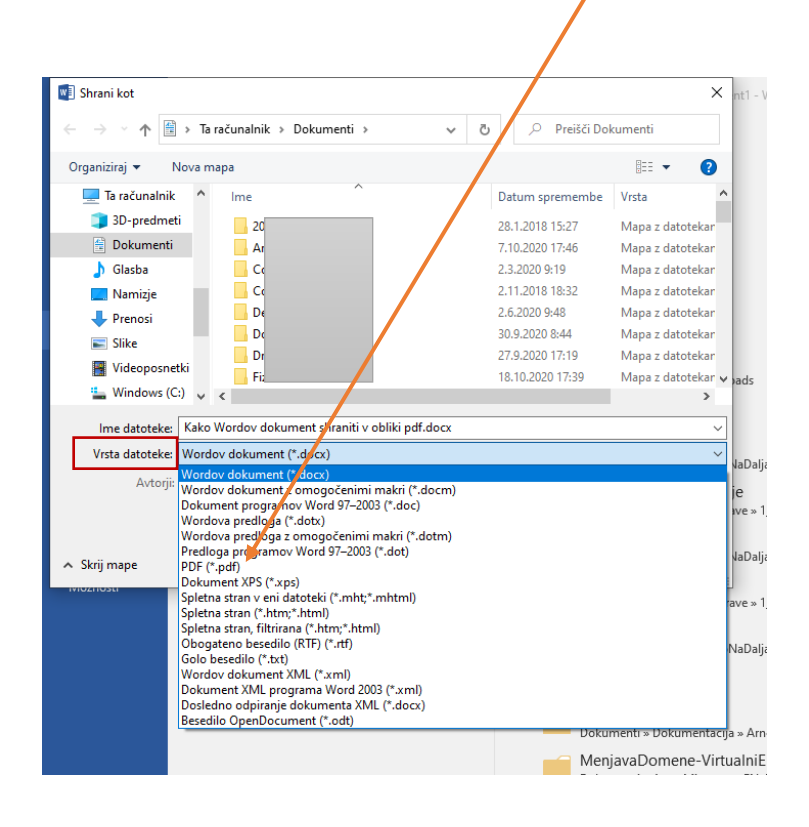

4. Nato klikneš v krogec »Minimalna velikost (objava v spletu)«,

## 5. Klikni na gumb Shrani.

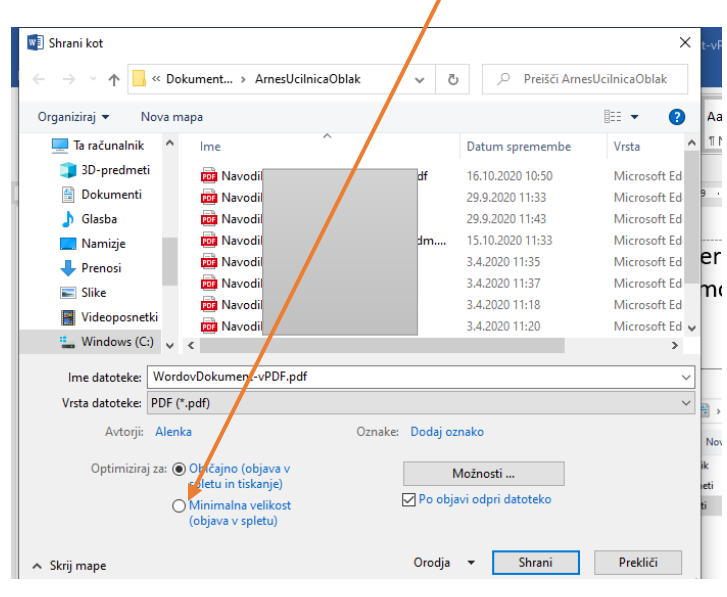